## *Guía rápida en 5 pasos para inscribirse correctamente en el Congreso*

## techLING2021-UVigo-T&P

A continuación, presentamos una breve guía para hacer la inscripción de forma correcta. Sigue los siguientes cinco pasos, por favor.

Paso 1: Crea tu propia cuenta EasyChair pinchando <u>aquí</u> y <u>envía el</u> <u>resumen</u> <u>de tu comunicación antes del 12 de octubre de 2021</u>, respetando las normas de estilo que encontrarás en este <u>enlace</u>.

## Cuando recibas el correo de aceptación

Paso 2: Pincha en el formulario de inscripción y rellénalo con tus datos.

Paso 3: Realiza la transferencia bancaria correspondiente teniendo en cuenta los siguientes datos:

Nombre: Abanca IBAN: ES 1420800501123110000112 BIC SWIFT: CAGLESMMXXX Beneficiario: Universidade de Vigo Asunto: INV 00208 + nombre, apellidos

Puedes consultar las distintas tarifas pinchando aquí.

**Paso 4:** Envía un mensaje al correo <u>techling21@gmail.com</u>, indicando en el asunto tu nombre y apellidos y adjunta el justificante de transferencia bancaria así como una fotografía tuya sobre fondo blanco.

Paso 5: Antes del 15 de noviembre de 2021, sube el vídeo de tu comunicación en la plataforma de tu elección (YouTube, Vimeo, Instructure Media, Twitch o Daily Motion) y envía la URL correspondiente cubriendo el formulario que encontrarás pinchando <u>aquí.</u>